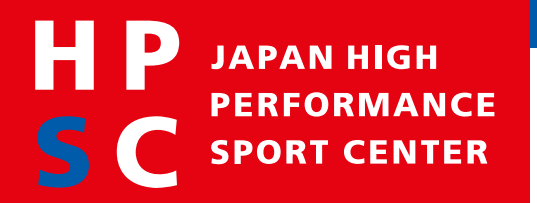

## 連携機関(アスリート支援)公募説明会 オンライン参加登録と接続方法のご案内 (Webex ウェビナー)

令和4年8月10日 独立行政法人日本スポーツ振興センター ハイパフォーマンススポーツセンター ハイパフォーマンススポーツセンター

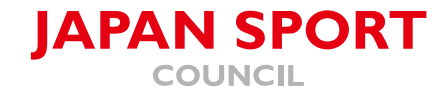

## オンライン参加(視聴)登録にあたって

- 本説明会は新型コロナウイルス感染症拡大の状況に鑑み、オンライン形式での 開催のみとさせていただきます。オンライン参加(視聴)登録にあたり、以下 の注意事項についてご確認、ご了承の上、ご登録くださいますようお願いいた します。
- ①本公募説明会は、記録のために主催者において録画いたします。
- ご参加の皆様による録音・録画・スクリーンショット撮影はいずれもご遠慮く ださい。
- ③ そのほか、主催者からのお願いに従っていただけない場合には、ご退出いただ く可能性がございます。

本説明会は、Webex ウェビナーを使用いたします。 本ガイドはWebex ウェビナーの接続ガイドとなりますので、必要に応じてご活用ください。 (スマートフォンやタブレットでも動作はしますが、使える機能が一部異なります。本マニュアルはPC版(Google Chromeのブラウザ)として作成しておりますので、あらかじめご承知おきください。)

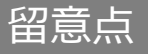

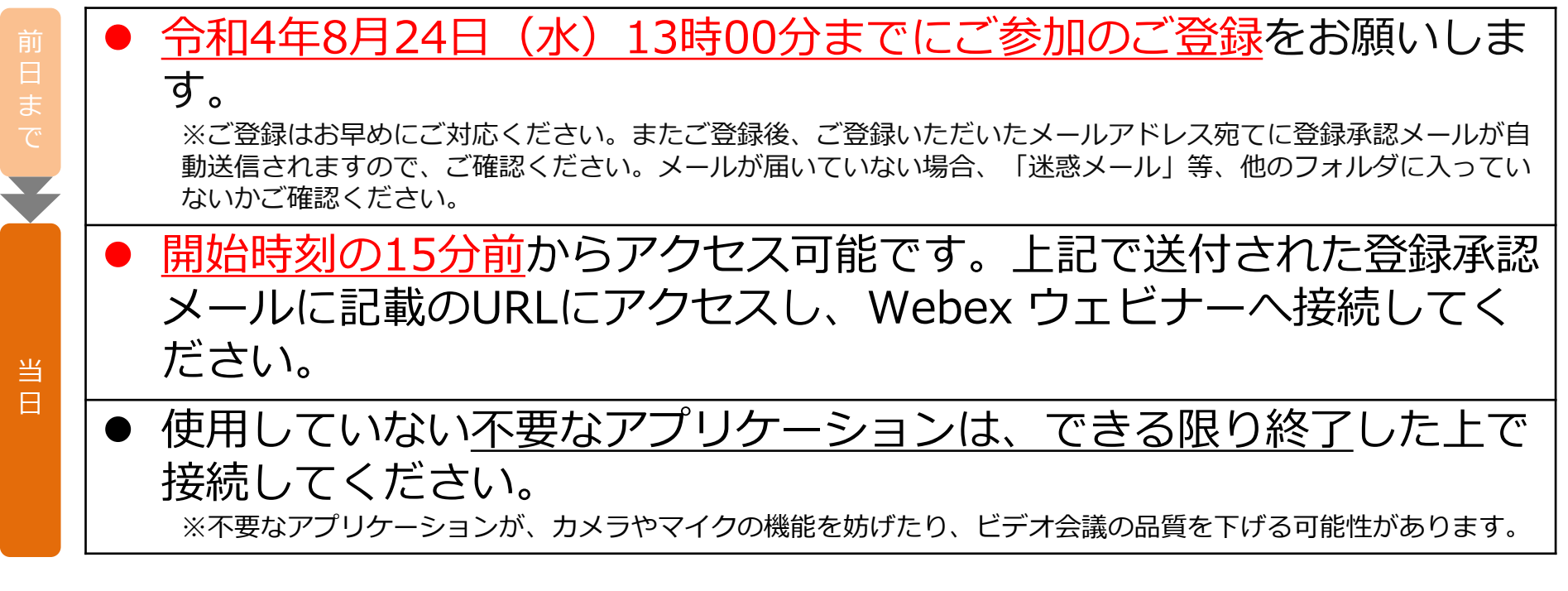

■ご登録に関するお問合せ先:hpsc\_network@jpnsport.go.jp ■当日の接続に関するお問合せ先:03-5963-0227

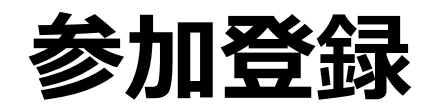

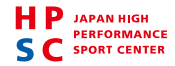

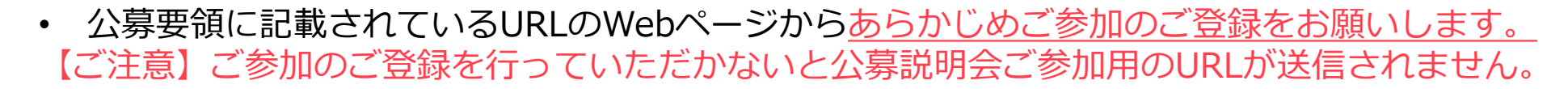

参加者情報のご登録

Step1

JAPAN HIGH

SC SPORT CENTER

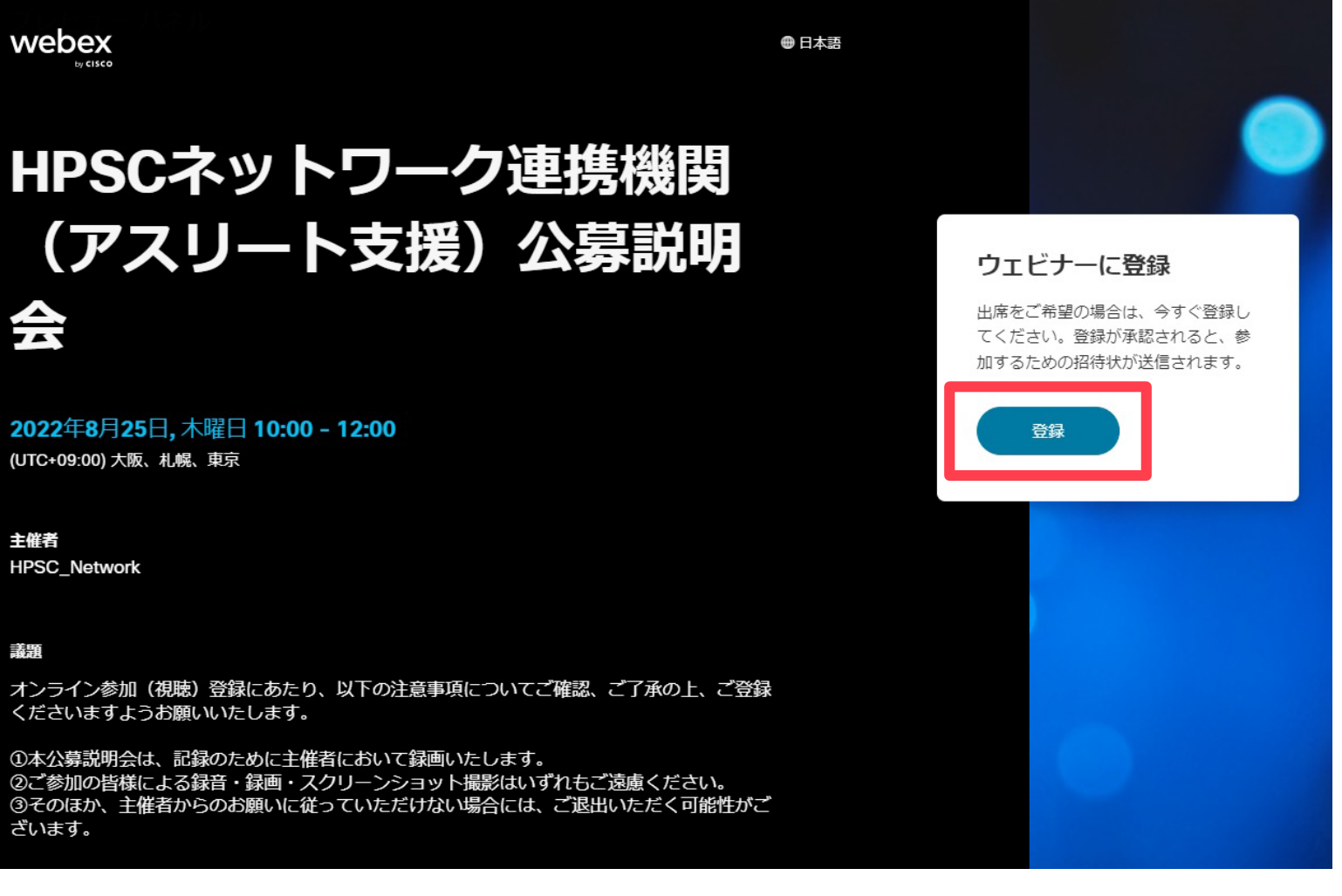

• 登録画面を開き、お名前やメールアドレス等を入力いただき、「登録」をクリックしてください。

| webex                                                                               | 日本語                                                                                                    |                                                                         |
|-------------------------------------------------------------------------------------|----------------------------------------------------------------------------------------------------|-------------------------------------------------------------------------|
| HPSCネットワ-                                                                           | ×<br>ウェビナーに登録<br>ウェビナーに登録するには、このフォームに記入します。アス<br>タリスク (*) が付いている項目は必ず入力してください。                                                                                                    |                                                                         |
| (アスリート支<br>会                                                                        | *名前<br>名<br>・メール<br>example@email.com                                                                                                    | ウェビナーに登録<br>出席をご希望の場合は、今すぐ登録し<br>てください。登録が承認されると、参<br>加するための招待状が送信されます。 |
| 2022年8月25日, 木曜日 10:00 - 12:00<br>(UTC+09:00) 大阪、札幌、東京                               | *所属<br>                                                                                                    | 登録                                                                      |
| 主催者<br>HPSC_Network<br>蒂爾                                                           | <br>役職<br>                                                                                                    |                                                                         |
| *****<br>オンライン参加登録にあたり、下記注意事項につ<br>ただきますようお願いいたします。                                 | •電話番号                                                                                                    |                                                                         |
| ①本公募説明会は、記録のために主催者において<br>②参加者による録音・録画・スクリーンショット<br>③そのほか、主催者からのお願いに従っていただ<br>ざいます。 | <ul> <li>今後、日本スポーツ振興センターが主催するセミナー、イベント等に関する案内をお知らせしてもよろしいですか。</li> <li>はい</li> <li>ヘ力いただいた個人情報は、次の目的に利用します。</li> <li>-本説明会に関する情報提供及び連絡 -本説明会の参加者名<br/>薄の作成及び参加者の受付 -統計資料の作成</li> <li>収集した個人情報は、「個人情報の保護に関する法律」及び「独立行政法人日本スポーツ振興センターが保有する個人情</li> </ul> |                                                                         |
|                                                                                     | <ul> <li>報の管理規則」等に基づき適切かつ厳重に取り扱います。</li> <li>同意する</li> <li>登録</li> </ul>                                                                                                    |                                                                         |

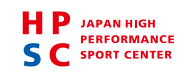

「Webexウェビナーへの登録が承認されました。」というタイトルのメールが自動送信されます。
 迷惑メールのフォルダに届く可能性もありますので、併せてご確認ください。

| HPSC_N<br>Webex | Network 日<br>ウェビナーへの登録が承認されました。                                                                              |                                                                                                    |
|-----------------|----------------------------------------------------------------------------------------------------|----------------------------------------------------------------------------------------------------|
|                 | この Webex ウェビナーへの登録が承認されました。                                                                                  | この Webex ウェビナーへの登録が承認されました。                                                                             |
|                 | 2022年8月25日<br>10:00   (UTC+09:00) 大阪、札幌、東京   2 時間                                                            |                                                                                                    |
|                 | カレンダーに追加 Google · O365                                                                                       | HPSCネットワーク連携機関(アスリート支援)公募説明会<br>2022年8月25日<br>10:00   (UTC+09:00)大阪、札幌、東京   2.時間                        |
|                 | ウェビナーに参加                                                                                                    | ワェビナー番号 (アクセス コード): 2516 233 2004<br>ウェビナー バスワード: PrW3JCMmt32 (76935266 電話から参加の場合)                      |
|                 | その他の参加方法:                                                                                                    | ウェビナーを開始<br>https://hpsc-network.webex.com/hpsc-network-jp/j.php?MTID=mfa6c135b77f75b536941073d1d1b08fb |
|                 | ウェビナーのリンクから参加<br>https://hpsc-network.webex.com/hpsc-network-jp/j.php?MTID=mfa6c135b77f75b536941073d1d1b08fb |                                                                                                    |

※表示形式は環境によって変わります。

## メール受領をもってご参加のご登録が 完了となります。

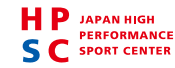

※メールが届かない場合のお問合せ先:hpsc\_network@jpnsport.go.jp

## 当日のご参加について

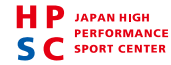

ウェビナーに接続 Step3

Step2で受信したメールに記載されているURLにアクセスします。
 「ウェビナーに参加」をクリック、または「ウェビナーを開始」のURLにアクセスしてください。

※公募説明会開始15分前よりアクセス可能となります。

| H | HPSC_Network ロンクロン 日本 日本 日本 日本 日本 日本 日本 日本 日本 日本 日本 日本 日本                                                                                                    |                                                                                                    |
|---|----------------------------------------------------------------------------------------------------|----------------------------------------------------------------------------------------------------|
|   | この Webex ウェビナーへの登録が承認されました。         2022年8月25日         10:00   (UTC+09:00) 大阪、札幌、東京   2時間         カレンダーに追加 Google · 0365         ウェビナーに参加         シュビナーのジンクから参加         サロジンクから参加         https://hpsc-network.webex.com/hpsc-network-jp/j.php?MTID=mfa6c135b77f75b536941073d1d1b08fb | この Webex ウェビナーへの登録が承認されました。<br>HPSCネットワーク連携機関(アスリート支援)公募説明会<br>2022年8月25日<br>10:00   (UTC+09:00) 大阪、札幌、東京   2 時間<br>ウェビナー番号(アクセス コード): 2518 233 2004<br>ウェビナー パスワード: PnW3JCMmt32 (76935266 電話から参加の場合)<br>ウェビナーを開始<br>https://hpsc-network.webex.com/hpsc-network-jp/j.php?MTID=mfa6c135b77f75b536941073d1d1b08fb |

※表示形式は環境によって変わります。

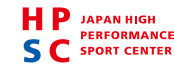

ウェビナーの開始 Step4

• Webexアプリをインストール済みの方は Step

Step5 へお進みください。

Webexアプリをインストールされていない方は、
 「ブラウザから参加してください。」をクリックしてください。

| ウェビナーの開始…                                                                         |  |
|-----------------------------------------------------------------------------------|--|
| <br>$\bigcirc$                                                                    |  |
|                                                                                   |  |
| Webex がない場合、 <u>今すぐダウンロードしてください。</u><br>アプリに問題がある場合、 <mark>ブラウザから参加してください。</mark> |  |
|                                                                                   |  |

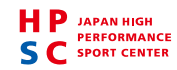

※表示形式は環境によって変わります。

当日のご参加について

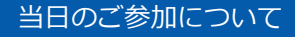

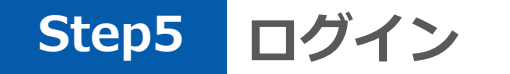

 ご参加のご登録時に、ご入力いただいた名前とメールアドレスをあらためてご入力いただき、 「次へ」をクリックしてください。

> ※ Webexアカウントをお持ちの方で、別アカウントでログインしている場合は 入室できない場合があります。ログアウト操作を行い再度お試しください。

|                                                                | ? | × |
|----------------------------------------------------------------|---|---|
|                                                                |   |   |
| ウェビナーに参加                                                       |   |   |
| ウェビナーの主催者の場合は、サインインしてウェビナーを開始します。                              |   |   |
| A前<br>山田太郎 ×<br>メールアドレス<br>xxx@gmail.com ×<br>自分の情報を記れする<br>次へ |   |   |
| サインイン                                                          |   |   |
| webex<br><sub>by cisco</sub>                                   |   |   |

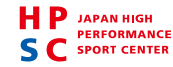

• 最後に「ウェビナーに参加」をクリックしてください。

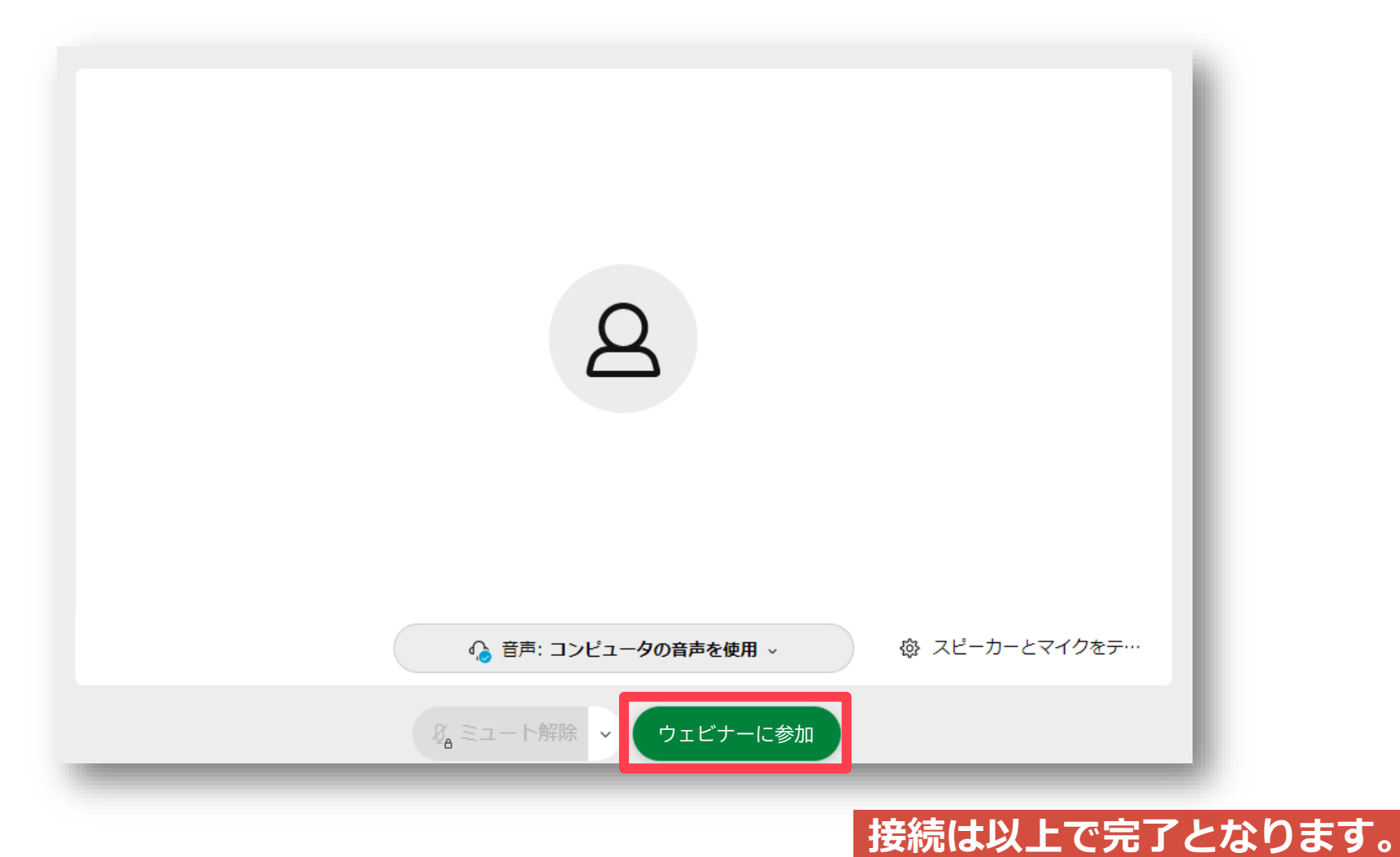

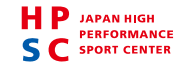

※接続できない場合のお問合せ先: 03-5963-0227